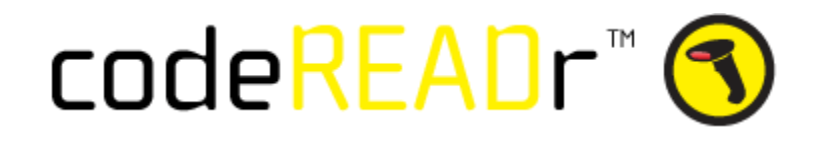

# Setting up a Trigger: Using codeREADr App

You will choose codeREADr and in this example the trigger "New Postback Receiver Scan in CodeREADr". This trigger will send any new scan records to the output of your choosing.

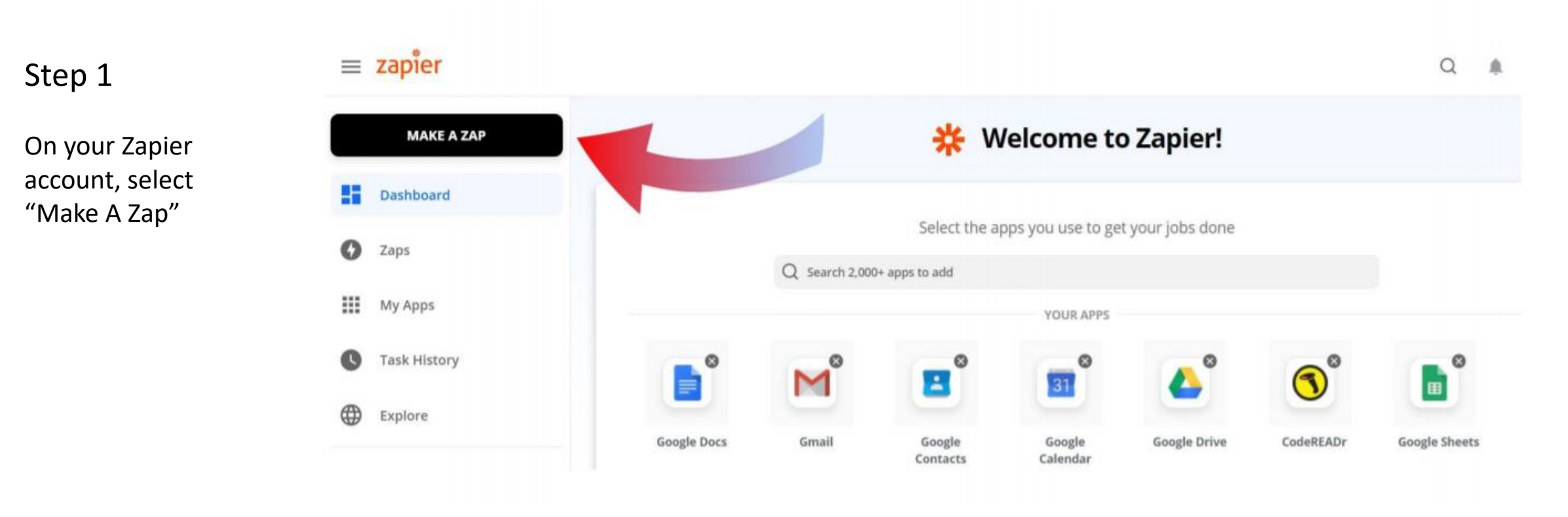

Step 2

Select codeREADr in the app event list

**1. Trigger** A trigger is an event that starts your Zap

App Event

Start the Zap when something happens in an app

 $\otimes$ 

CodeREADr

Q codereadr

=

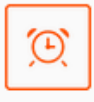

Schedule

Start the Zap every day, hour, or a custom interval

Learn more

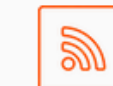

**RSS** Start the Zap when an RSS feed updates

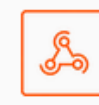

Webhook PREMIUM

Start the Zap when another app sends a webhook

Step 3

Upon selecting codeREADr, you will be taken to the trigger event options. Currently, we only offer one trigger event: New Postback Receiver Scan.

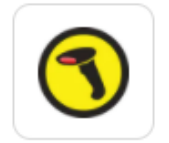

## Trigger 1. New Postback Receiver Scan in CodeREADr

•••

0

## Choose app & event

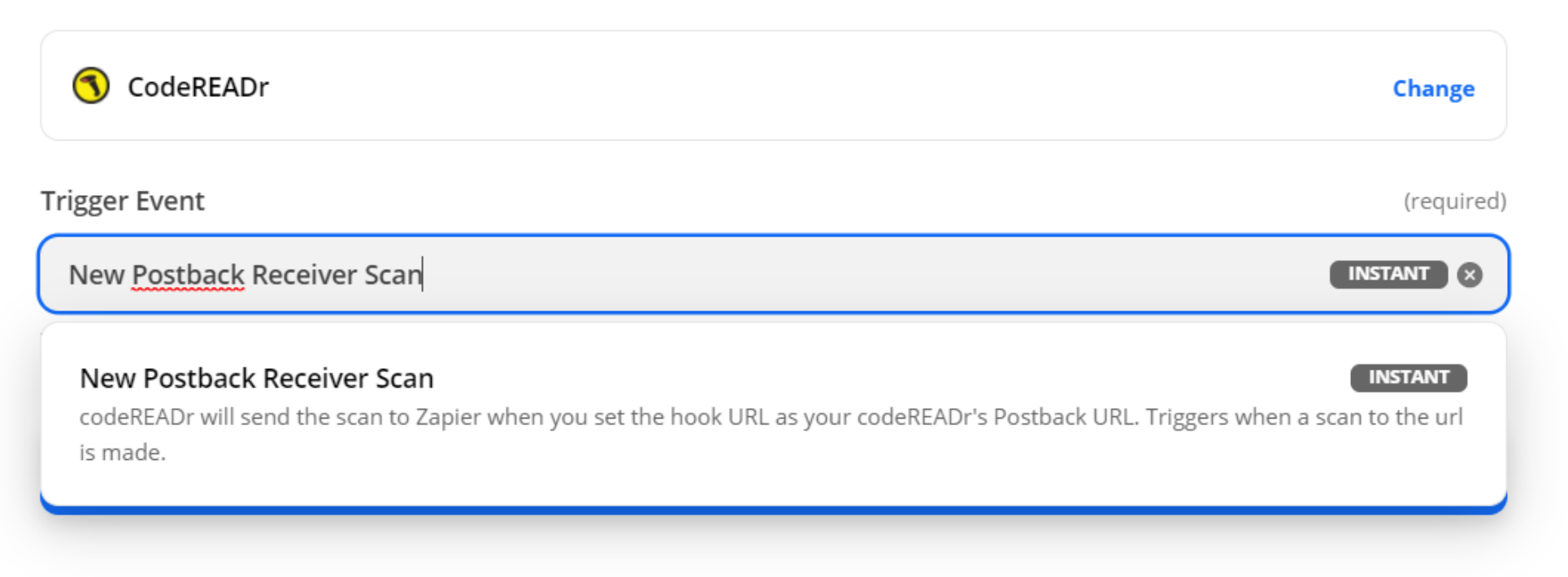

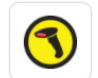

#### Trigger 1. New Postback Receiver Scan in CodeREADr

| ' Choose app & event                                                                     | 0                                       |
|------------------------------------------------------------------------------------------|-----------------------------------------|
| Choose account                                                                           |                                         |
| CodeREADr account: (required)                                                            | Manage connected accounts               |
|                                                                                          |                                         |
| S CodeREADr ACCOUNT EMAIL                                                                | •                                       |
| CodeREADr ACCOUNT EMAIL CodeREADr is a secure partner with Zapier. Your credentials are: | encrypted & can be removed at any time. |

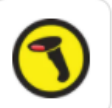

0

...

#### Trigger

1. New Postback Receiver Scan in CodeREADr

#### Choose app & event

Choose account

#### Set up trigger

## Step 4

Select your codeREADr account and click "Continue." On the next screen you will see a list of all services in your codeREADr account. Select the one you'd like to use as the trigger.

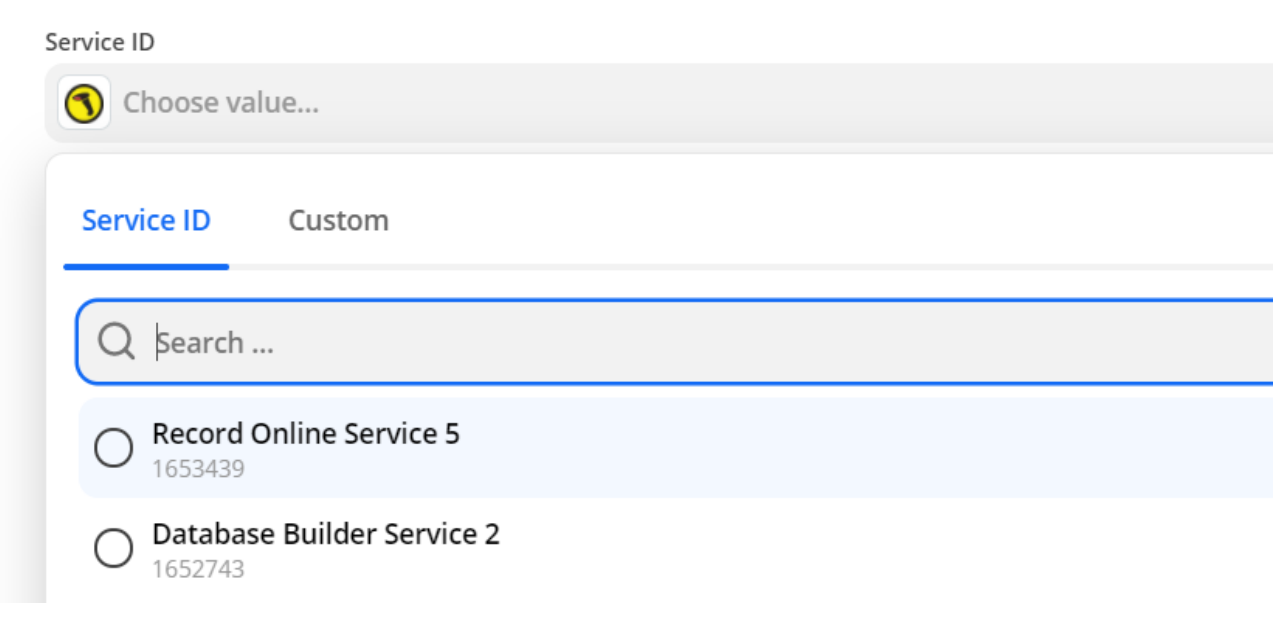

## Test trigger

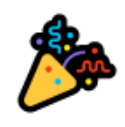

#### We found a cr postback!

| 6 | This cr postback was found in your | CodeREADr | ACCOUNT EMAIL | account. Learn more about test |
|---|------------------------------------|-----------|---------------|--------------------------------|
|   | data.                              |           |               |                                |

Step 5

Once you've selected a service, Zapier will pull one of your recent scan records and provide you the following information.

You'll want to figure out which variables in this list you want sent in your Action.

| Cr Postback C                                                                                               | \$ |  |  |  |  |  |
|----------------------------------------------------------------------------------------------------|----|--|--|--|--|--|
| Search                                                                                                    |    |  |  |  |  |  |
| scanid: 160582092<br>tid: barcode value<br>sid: 1653439                                                     |    |  |  |  |  |  |
| udid: 49b6836a-1ad7-4206-9b27-24f9d3da1c76<br>userid: 292880                                                |    |  |  |  |  |  |
| deviceid: 316796                                                                                            |    |  |  |  |  |  |
| text:     response text       status:     Valid (1) or Invalid (0)       timestamp:     2021-03-18 10:21:41 |    |  |  |  |  |  |
| scanned_at_utc: 2021-03-18 14:21:41 received at utc: 2021-03-18 14:21:41                                    |    |  |  |  |  |  |
| questions:                                                                                                  |    |  |  |  |  |  |
| capture_type: manual_entry<br>time_zone: GMT-04:00, EDT                                                     |    |  |  |  |  |  |

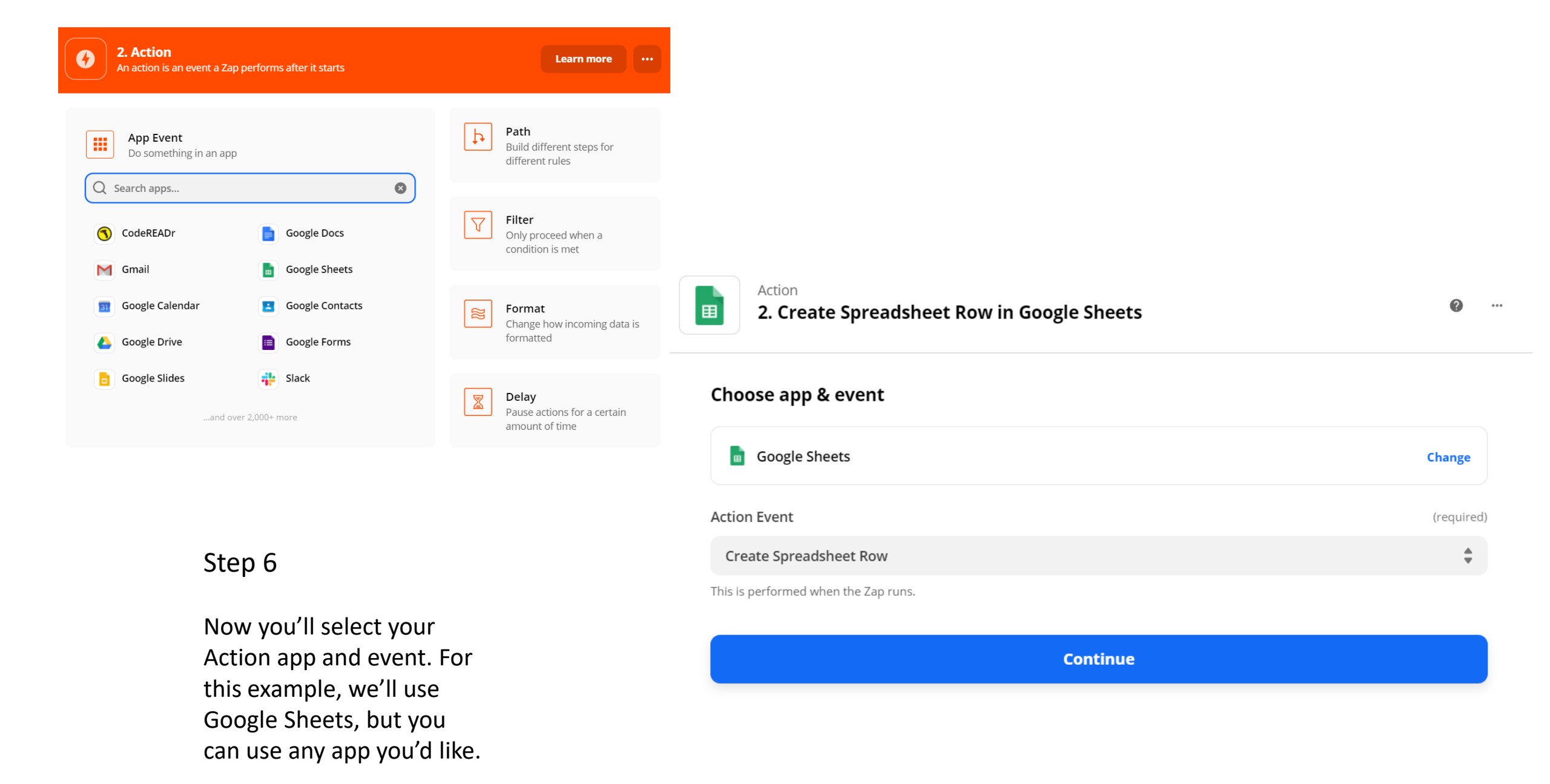

## Worksheet (required) Sheet1 \$ Name Enter text or insert data... Insert Data ... Х Q Search... Constant Constant **1. Scanid** 160582092 1. Sid 1653439 🔇 1. Status 1 **1. Userid** 292880

#### 1. Text Recorded to server.

## Step 7

In the Action options, you'll be able to enter any of the variables available from the Trigger.